## **TURNITIN** ¿Cómo crear ejercicios?

Los ejercicios son los trabajos o asignaciones que el profesor encarga a sus alumnos. Cada clase tendrá la cantidad de ejercicios que el profesor asigne y el plazo que el profesor determine.

Para crear la primera actividad de su curso deberá ingresar a la clase deseada (deberá estar previamente creado).

| If-elicitacionesi Ha creado la nueva clase: SGC ISO 21001. Su número de la clase es 18279514 y la clav     Acerca de esta página     Esta es su página de inicio como instructor. Para crear una clase, pulse el botón "Agregar clase". Para mostrar | ve de inscripción es pucp2018<br>los ejercicios y los trabajos de | a<br>e una clase, haga clia | : en el nombre d | e la clase.    |                |
|----------------------------------------------------------------------------------------------------|-------------------------------------------------------------------|-----------------------------|------------------|----------------|----------------|
| DTI - Servicio al Cliente                                                                                                    |                                                                   |                             |                  | + Agr          | egar clase     |
|                                                                                                    |                                                                   | Todas las                   | clases Clase     | es finalizadas | Clases activas |
| Número de la clase Nombre de la Clase                                                                                                    | Estado                                                            | Estadísticas                | Editar           | Copiar         | Eliminar       |
| 18279514 SGC ISO 21001                                                                                                    | Activo                                                            | ai.                         | Q.               |                |                |
| Haga clic en el<br>mbre de la clase.                                                                                                    |                                                                   |                             |                  |                |                |

Turnitin tiene disponible dos tipos: de tipo "Ejercicio" y de tipo "Ejercicio de revisión".

## a) Ejercicio

Una vez dentro de la clase, seleccione la opción "Agregar un ejercicio".

| Ejercicios                                                                                                    | Estudiantes                    | Bibliotecas                         | Calendario        | Discusión                  | Preferencias |        |          |  |  |         |                                                    |
|----------------------------------------------------------------------------------------------------|--------------------------------|-------------------------------------|-------------------|----------------------------|--------------|--------|----------|--|--|---------|----------------------------------------------------|
| ESTÁS VIENDO                                                                                                    | INICIO > SGC ISO :             | 21001                               |                   |                            |              |        |          |  |  |         |                                                    |
| Acerca de esta página<br>Esta es la página de inicio de tu clase. Haz clic en "Añadir ejercicio" para añadir un ejercicio a tu página de inicio. Haz clic en el botón "Ver" de tu(s) ejercicio(s) para ver la bandeja de entrada de tu ejercicio y<br>cualquier entrega que se haya realizado. Puedes entregar trabajos haciendo clic en la opción "Enviar" en el menú "Más acciones" del ejercicio. |                                |                                     |                   |                            |              |        |          |  |  |         |                                                    |
| SGC I<br>PÁGINA DE                                                                                                    | SO 21001<br>INICIO DE LA CLASI | E   QUICKMARK BF                    | REAKDOWN          |                            |              |        |          |  |  | + Agr   | regar un ejercicio                                 |
| COMIENZO<br>Antes de que                                                                                                    | FE<br>tú o tus estudiantes     | CHA DE ENTREGA<br>podáis entregar ( | un documento, deb | PUBLIC<br>es crear un ejer | AR<br>CICIO. | ESTADO | ACCIONES |  |  |         |                                                    |
|                                                                                                    |                                |                                     |                   |                            |              |        |          |  |  | (H<br>p | laga clic ac<br>ara crear<br>tipo de<br>ejercicio. |

Se mostrará una nueva pantalla, donde podrá definir las características del ejercicio a crear.

| tur                                                  | nitin 🕖                                                            |                                     |                               | Información del usuario                                                               | )   Mensajes (1 nuevos                                                                                                    | a)   Instructor ▼   Español ▼                                                                                       | Comunidad   🕐 Ayuda          | Cerrar sesión |
|------------------------------------------------------|--------------------------------------------------------------------|-------------------------------------|-------------------------------|---------------------------------------------------------------------------------------|----------------------------------------------------------------------------------------------------|----------------------------------------------------------------------------------------------------|------------------------------|---------------|
| Ejercicios                                           | Estudiantes                                                        | Boletin de notas                    | Bibliotecas Calend            | dario Discusión                                                                       | Preferencias                                                                                                    |                                                                                                    |                              |               |
| ESTÁS VIEN<br>Acerca o<br>Éste es el p<br>ejercicio. | IDO: INICIO > SGC ISO<br>le esta página<br>rimer paso en la creaci | 21001<br>ión de un ejercicio. Selec | cione el tipo de ejercicio co | n los botones de opción.                                                              | Recuerde que debe exi                                                                                                    | stir un ejercicio de trabajos antes c                                                                               | de poder crear cualquier otr | o tipo de     |
| 1. Ha<br>"Eie                                        | ga clic en<br>ercicio".                                            | Selecci                             | ona tu tipo de ejer           | cicio                                                                                 | -                                                                                                    | -                                                                                                    |                              |               |
|                                                      |                                                                    |                                     | Ejercicio de revisión         | Ejercicio -<br>Ejercicio -<br>demás tipo<br>Al crear un<br>tres fechas<br>fecha de pu | Este tipo de ejercicio es<br>s de ejercicios (PeerMar<br>ejercicio de trabajos los<br>la fecha de inicio, la fec<br>iblicación. | el ejercicio base para los<br>k, Revisión y Reflexión).<br>instructores deben definir<br>cha límite de entrega y la |                              |               |
|                                                      |                                                                    | S                                   | iguiente Paso                 | 2. Haga<br>para co                                                                    | clic aquí<br>ntinuar.                                                                                                    |                                                                                                    |                              |               |

Ingrese el nombre del ejercicio y la fecha de inicio y fin del mismo.

| Ejercicios                                                                  | Estudiantes                                                                       | Boletín de notas                                   | Bibliotecas                                                           | Calendario                                              | Discusión                            | Preferencias                                                                       |                                        |                                                          |
|-----------------------------------------------------------------------------|-----------------------------------------------------------------------------------|----------------------------------------------------|-----------------------------------------------------------------------|---------------------------------------------------------|--------------------------------------|------------------------------------------------------------------------------------|----------------------------------------|----------------------------------------------------------|
| ESTÁS VIENDO: II<br>Acerca de es<br>Para crear un eje<br>ejercicio serán co | NICIO > SGC ISO 21<br>sta página<br>precicio, introduce un<br>proparados con toda | titulo y escoge la fechi<br>as nuestras bases de d | a de inicio y la fec<br>atos. Para crear u                            | ha límite de entre                                      | ga. También puer<br>sonalizada o ver | les agregar una descripción adicional pr<br>tras opciones de ejercicios avanzadas, | ara el mismo. Por<br>pulsa el botón "M | defecto, los trabajos entregados a este<br>ás opciones". |
| 1. Título<br>ejercio                                                        | o del<br>cio.                                                                     | Ejercici                                           | o Nuevo                                                               |                                                         | 1                                    | Fecha de Inicio ♥<br>13-jun-2018 ∰<br>a las 14 ▼ : 54 ▼                            | $\triangleleft$                        | 3. Colocar fechas                                        |
| 2. Selecc                                                                   | tionar                                                                            | © Perm<br>Ios ci<br>simili                         | itir solo los tipo<br>uales Turnitin pu<br>itud<br>itir cualquier tip | s de archivo para<br>leda comprobar l<br>o de archivo 😧 | a j                                  | echa limite ♥<br>20-jun -2018 ∰<br>a las 23 ▼ : 59 ▼                               |                                        | de inicio y lin.                                         |
| archiv<br>permiti                                                           | do.                                                                               | Envia                                              | Configuraciór<br>r                                                    | opcional                                                |                                      |                                                                                    |                                        |                                                          |

Puede realizar una Configuración opcional.

| Ejercicios                                                        | Estudiantes                                                                     | Boletín de notas                                                                       | Bibliotecas                                                                                                    | Calendario                                                                                            | Discusión                                    | Preferencias                                                                                                    |                                                                                                    |                                         |
|-------------------------------------------------------------------|---------------------------------------------------------------------------------|----------------------------------------------------------------------------------------|----------------------------------------------------------------------------------------------------|----------------------------------------------------------------------------------------------------|----------------------------------------------|----------------------------------------------------------------------------------------------------|----------------------------------------------------------------------------------------------------|-----------------------------------------|
| ESTÁS VIENDO<br>Acerca de (<br>Para crear un e<br>ejercício serán | INICIO > SGC ISO 2<br>esta página<br>ercicio, introduce u<br>comparados con toc | ettoot<br>tas nuestras bases de<br>Ejercic<br>Título o<br>® Pen<br>Ios<br>sim<br>© Pen | na de inicio y la fec<br>datos. Para crear u<br>io Nuevo<br>lel ejercicio<br>lel ejercicio<br>mitir solo los tipos<br>cuales Turnitin pu<br>litud<br>nitir cualquier tipo | ha límite de entre<br>ina búsqueda per<br>s de archivo pari<br>eda comprobar<br>o de archivo <b>O</b> | ga. También pu<br>sonalizada o ve<br>a<br>la | edes agregar una de<br>r otras opciones de l<br>Fecha de inicio •<br>13-jun.<br>a las 14 • :<br>Fecha limite •<br>20-jun.<br>a las 22 • : | escripción adicional para el mismo. Por defecto,<br>ejercicios avanzadas, pulsa el botón "Más opcio<br>2018 | los trabajos entregados a este<br>nes". |
| Haga                                                              | clic aquí                                                                       | •                                                                                      | Configuración                                                                                                    | opcional                                                                                              |                                              |                                                                                                    |                                                                                                    |                                         |
|                                                                   |                                                                                 | Envi                                                                                   | ar                                                                                                    |                                                                                                    |                                              |                                                                                                    |                                                                                                    |                                         |

En la opción "Configuración opcional", se lista una serie de opciones que deberá configurar para que los estudiantes publiquen sus documentos:

| Cerrar opciones                                                  |                                                        |
|------------------------------------------------------------------|--------------------------------------------------------|
| Escribe aquí las instrucciones del ejercicio 📀                   |                                                        |
| ¿Permitir la entrega de documentos después de la fecha límite? 7 |                                                        |
| <ul><li>Sí</li><li>No</li></ul>                                  | opciones de acuerdo<br>a las necesidades del<br>curso. |
| Reporte de Similitud                                             |                                                        |
| ¿Generar Reportes de Similitud para entregas?                    |                                                        |
| ○ No                                                             |                                                        |
| Generar Reportes de Similitud para entregas de los estudiantes 🥐 |                                                        |
| Inmediatamente el primer informe es el final                     |                                                        |

Considerar cada una de las opciones de configuración para aplicarlas al ejercicio:

| Excluir material bibliográfico del Índice de Similitud en todos los trabajos de este ejerci<br>Sí<br>No                                               | cicio. 🕐                |                     |
|----------------------------------------------------------------------------------------------------|-------------------------|---------------------|
| Excluir material citado del Indice de Similitud en todos los trabajos de este ejercicio.<br>Sí<br>No                                                  | D                       |                     |
| ¿Desea excluir las fuentes pequeñas? 🛿<br>Sí <ul> <li>No</li> </ul>                                                                                   |                         |                     |
| <ul> <li>¿Permitir a los estudiantes ver los Reportes de Similitud? ?</li> <li>Sí</li> <li>No</li> </ul>                                              | Asignar pe<br>los estud | rmisos a<br>iantes. |
| <ul> <li>¿Activar Coincidencias Traducidas? (Beta) ?</li> <li>¿Qué idiomas se admiten en Coincidencias traducidas?</li> <li>Sí</li> <li>Ni</li> </ul> |                         |                     |
| <ul> <li>No</li> <li>Entregar trabajos a: ?</li> <li>Depósito de trabajos estándar </li> </ul>                                                        |                         |                     |
| Opciones de búsqueda:                                                                                                    |                         |                     |
| Depósito de los trabajos de la institución                                                                                                    |                         |                     |
| Páginas de internet actuales y archivadas                                                                                                    |                         |                     |
| Periódicos, revistas y publicaciones                                                                                                    |                         |                     |
| ☑ ¿Desea guardar estas opciones como predeterminadas para ejercicios futuros?                                                                         |                         |                     |

## Finalmente, presione el botón "Enviar"

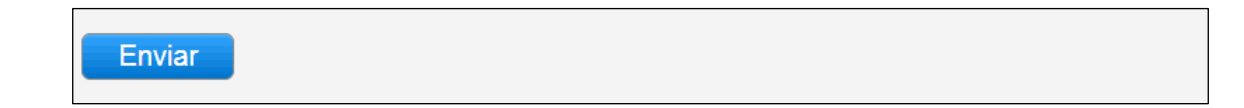

Una vez creado el ejercicio, aparecerá en la página del curso indicado y los alumnos podrán ingresar sus trabajos en las fechas señaladas.

| Ejercicios                                          | Estudiantes                                                                                                    | Bibliotecas           | Calendario           | Discusión           | Preferencias            |                           |                  |                |                        |  |  |
|-----------------------------------------------------|----------------------------------------------------------------------------------------------------|-----------------------|----------------------|---------------------|-------------------------|---------------------------|------------------|----------------|------------------------|--|--|
| ESTÁS VIENDO:                                       | INICIO > SGC ISO 2                                                                                                    | 1001                  |                      |                     |                         |                           |                  |                |                        |  |  |
| 📀 ¡Enhorab                                          | uenal Has creado t                                                                                                    | u primer ejercicio. F | Para agregar estu    | idiantes o ver tu l | ista de estudiantes haz | clic arriba en la pestaña | a "Estudiantes". |                |                        |  |  |
| Acerca de e<br>Esta es la págin<br>cualquier entreg | Acerca de esta página<br>Esta es la página de inicio de tu clase. Haz clic en "Añadir ejercicio" para añadir un ejercicio a tu página de inicio. Haz clic en el botón "Ver" de tu(s) ejercicio(s) para ver la bandeja de entrada de tu ejercicio y<br>cualquier entrega que se haya realizado. Puedes entregar trabajos haciendo clic en la opción "Enviar" en el menú "Más acciones" del ejercicio. |                       |                      |                     |                         |                           |                  |                |                        |  |  |
| SGC IS                                              | SO 21001                                                                                                    |                       |                      |                     |                         |                           |                  |                | + Agregar un ejercicio |  |  |
| PÁGINA DE I                                         | NICIO DE LA CLASE                                                                                                    | QUICKMARK BRE         | EAKDOWN              |                     |                         |                           |                  |                |                        |  |  |
|                                                     | cc                                                                                                    | MIENZO                | FECHA DE E           | ENTREGA             | PUBLICAR                | ESTADO                    | ACCIONES         |                |                        |  |  |
| Ciclo Plar                                          | nificar-Hacer-Veri                                                                                                    | ficar-Actuar          |                      |                     |                         |                           |                  |                |                        |  |  |
| TRABAJO                                             | D 13                                                                                                    | -jun2018              | 20-jun201<br>23:59PM | 18                  | N/A<br>NIA              | 0 / 0<br>entregado        | Ver              | Más acciones 🔻 |                        |  |  |

## b) Ejercicio de revisión

Cuando se crea un ejercicio en el servicio Turnitin, usted podrá elegir un "Ejercicio de revisión", el cual le permitirá a los estudiantes enviar varios borradores (sin que éstos se sobrescriban). Estos borradores también originarán informes de originalidad.

Para crear un ejercicio de revisión, deberá ingresar a la clase deseada.

| TÁS VIENDO: HOME                                                                                                    |                                     |        |           |                  |                           |                        |                          |                           |  |  |  |
|----------------------------------------------------------------------------------------------------|-------------------------------------|--------|-----------|------------------|---------------------------|------------------------|--------------------------|---------------------------|--|--|--|
| cerca de esta pág                                                                                                    | ina                                 |        |           |                  |                           |                        |                          |                           |  |  |  |
| Esta es su página de inicio como instructor. Para crear una clase, puise el botón "Agregar clase". Para mostrar los ejercicios y los trabajos de una clase, haga clic en el nombre de la clase. |                                     |        |           |                  |                           |                        |                          |                           |  |  |  |
| DTI - Servicio                                                                                                    | al Cliente                          |        |           |                  |                           |                        | + A0                     | pregar clase              |  |  |  |
|                                                                                                    |                                     |        |           |                  |                           |                        |                          | gregar clase              |  |  |  |
| 5                                                                                                    |                                     |        |           |                  | Todas las                 | clases Clase           | es finalizadas           | Clases activa             |  |  |  |
| Número de la clase                                                                                                    | Nombre de la Clase                  |        |           | Estado           | Todas las<br>Estadísticas | clases Clase<br>Editar | es finalizadas<br>Copiar | Clases activa             |  |  |  |
| Número de la clase<br>18279514                                                                                                    | Nombre de la Clase<br>SGC ISO 21001 | Haga c | lic en el | Estado<br>Activo | Todas las<br>Estadísticas | clases Clase<br>Editar | es finalizadas<br>Copiar | Clases active<br>Eliminar |  |  |  |

En la nueva pantalla, seleccione la opción "Agregar un ejercicio".

| erca de esta na      | icina                          |                                         |                               |                           |               |                              |                                |
|----------------------|--------------------------------|-----------------------------------------|-------------------------------|---------------------------|---------------|------------------------------|--------------------------------|
| es la página de inic | io de tu clase. Haz clic en "A | ñadir ejercicio" para añadir un ejercio | cio a tu página de inicio. Ha | az clic en el botón "Ver" | de tu(s) ejer | cicio(s) para ver la bandeji | a de entrada de tu ejercicio y |
| quier entrega que se | e haya realizado. Puedes ent   | regar trabajos haciendo clic en la opo  | ción "Enviar" en el menú "N   | lás acciones" del ejerci  | icio.         |                              |                                |
| SGC ISO 2            | 1001                           |                                         |                               |                           |               |                              |                                |
| PÁGINA DE INICIO DI  | E LA CLASE   QUICKMARK BE      | REAKDOWN                                |                               |                           |               |                              | Agregar un ejercicio           |
|                      | COMIENZO                       | FECHA DE ENTREGA                        | PUBLICAR                      | ESTADO                    | ACCIONES      |                              |                                |
| Ciclo Planificar-    | lacer-Verificar-Actuar         |                                         |                               |                           |               |                              |                                |
|                      |                                | 20-jun -2018                            | N/A                           | 0/0                       | Mor           | Más accionos 💌               | Haga clic agu                  |
| TRABAJO              | 13-jun2018<br>16:15PM          | 23:59PM                                 | N/A                           | entregado                 | V01           | mas acciones +               | i laga olio aqo                |
| TRABAJO              | 13-jun2018<br>16:15PM          | 23:59PM                                 | NIA                           | entrégado                 | VOI           | mas acciones +               | para crear                     |

Ahí podrá elegir "Ejercicio de revisión".

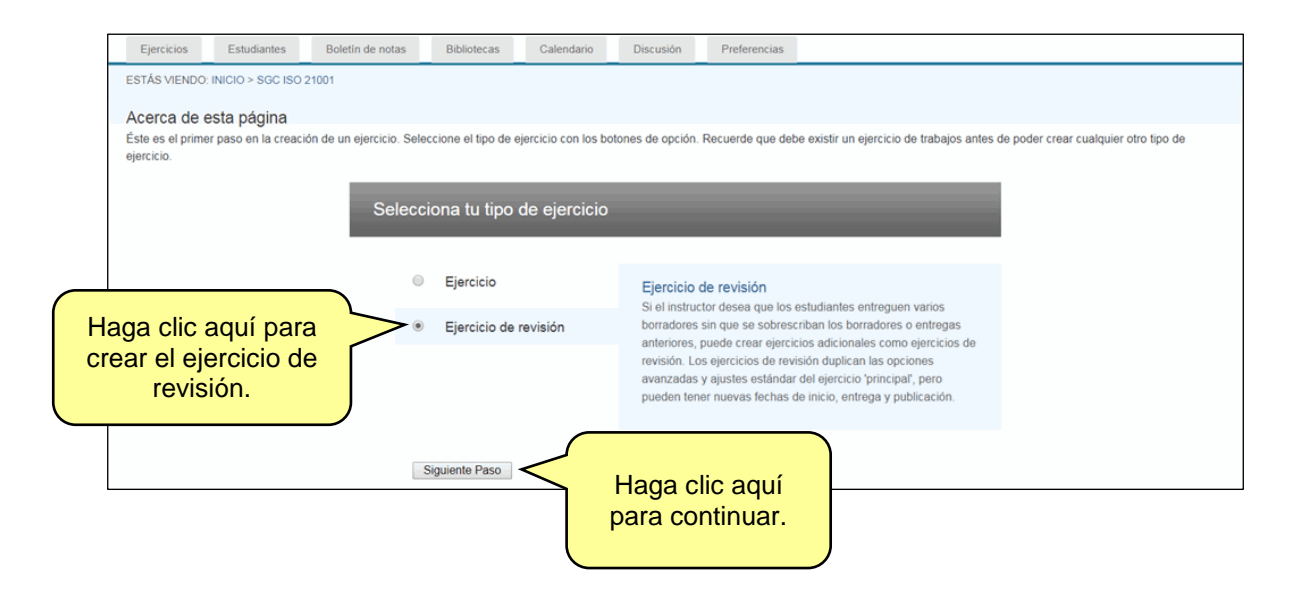

En la siguiente pantalla, podrá seleccionar el ejercicio (previamente creado) que tendrá la opción de borradores así como el momento en que el envío generará un informe de originalidad.

| Crear un nuevo                                                                                         | ejercicio de re                                                                                       | visión                                  |                     |              | -          |                                                   |                           |
|----------------------------------------------------------------------------------------------------|----------------------------------------------------------------------------------------------------|-----------------------------------------|---------------------|--------------|------------|---------------------------------------------------|---------------------------|
| basado en un ejercicio<br>assignment 1: Ciclo Pla                                                      | <b>de trabajos</b><br>nificar-Hacer-Verificar-A                                                       | Actuar 🔻 <                              | Seleccio<br>ejercio | ne el<br>io. |            |                                                   |                           |
| Fecha de inicio:                                                                                       | 13-jun2018                                                                                            | a                                       | las 16 🔻            | :            | 43 🔻       |                                                   |                           |
| fecha de entrega:                                                                                      | 20-jun2018                                                                                            | a                                       | las 23 v            | :            | 59 🔻       |                                                   |                           |
| introduce las instrucci<br>generar Informes de O<br>Inmediatamente (tu prin<br>¿Permitir a los estudia | ones especiales (opci<br>riginalidad para la ent<br>ner informe es el final)<br>ntes ver los Informes | onal):<br>regas de los<br>de Originalio | estudiantes         | Selec        | ccione cu  | ango de fe<br>en que se p<br>entrega<br>borradore | ichas<br>uede<br>r<br>es. |
| <ul> <li>SI</li> <li>No</li> </ul>                                                                     |                                                                                                    |                                         |                     | d            | e original | idad.                                             |                           |
| Enviar H                                                                                               | aga clic aquí<br>ara finalizar.                                                                       |                                         |                     |              |            |                                                   |                           |